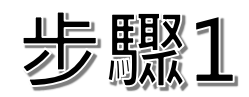

| 填寫報名表                                                                                                    |                                               |                    |               |                |
|----------------------------------------------------------------------------------------------------|-----------------------------------------------|--------------------|---------------|----------------|
| * 學員姓名:                                                                                                    | * 學員職稱:                                       | * 學員電話:            | * 學員Email:    | 若同時報名2位(含)以上學員 |
|                                                                                                    |                                               | EX : 09xxxxxxxx    | EX : abc@test | 請分別填寫報名資料      |
| · 增加報名學員資料欄位                                                                                                  |                                               |                    |               |                |
| * 單位名稱:                                                                                                    |                                               | * 聯絡人:             |               |                |
|                                                                                                    |                                               | ○ 同學員,可免填聯絡人資料     | ○ 非學員         |                |
| * 聯絡人姓名:                                                                                                    | *聯絡人職稱:                                       | *聯絡人電話:            | * 聯絡人Email:   | 「聯终人,即为約款之     |
|                                                                                                    |                                               | EX : 09xxxxxxx     | EX : abc@test |                |
| 課程訊息來源:<br>本會官網 本會商學苑LINE書<br>以上您所提供的資料僅作為全國函<br>我同意<br>備註:<br>飲食需求(請填寫學員姓名):<br>* 付款方式:<br>ATM櫃員機<br>* 發票類型: | ¥組 ○ 本會商學苑Facebook ○ 其他<br>商業總會課程及活動聯繫推廣使用,敬請 | 提供可聯繫之資料,並確認資料正確性: |               |                |
| ○ 個人 ○ 公司                                                                                                    |                                               |                    |               |                |
|                                                                                                    |                                               | 重填 確認送出            |               |                |

,

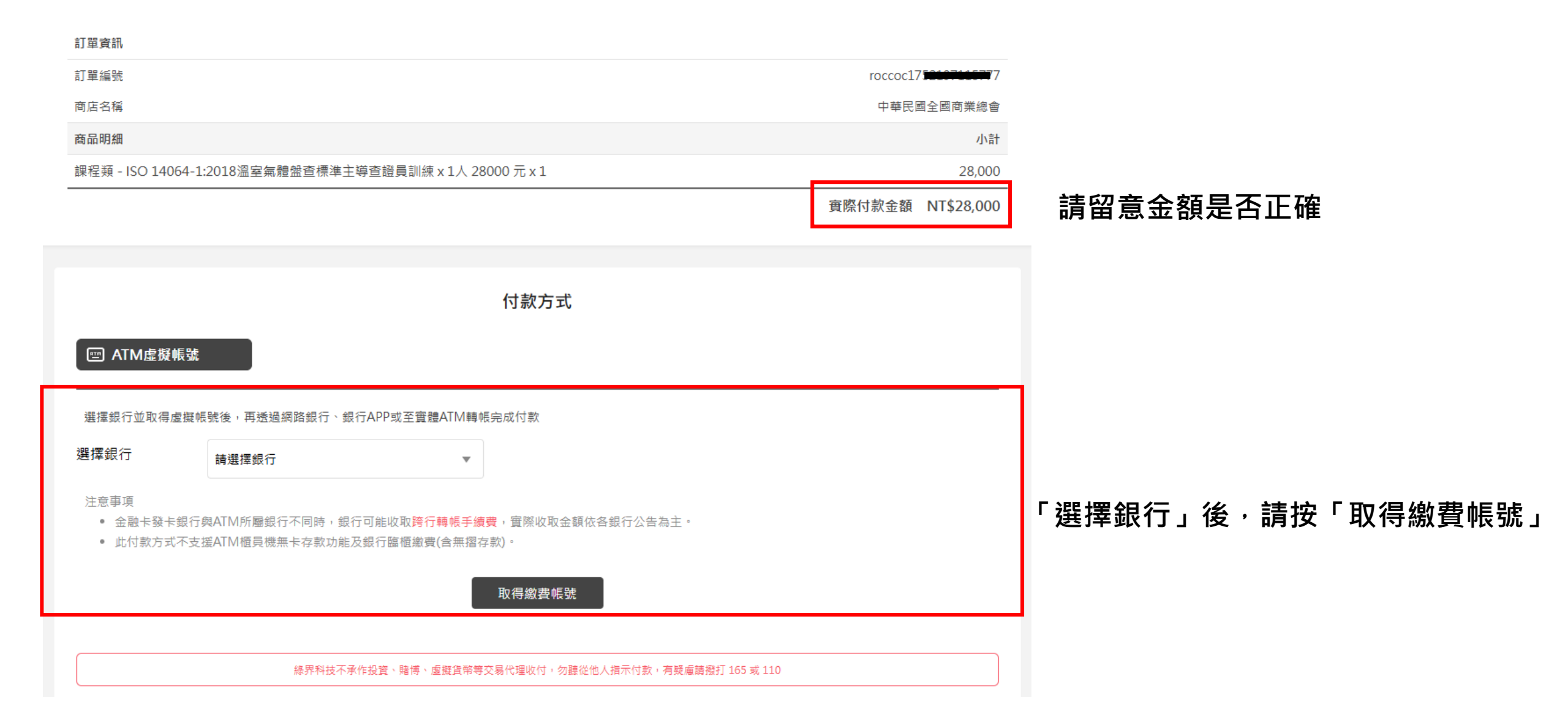

步驟3

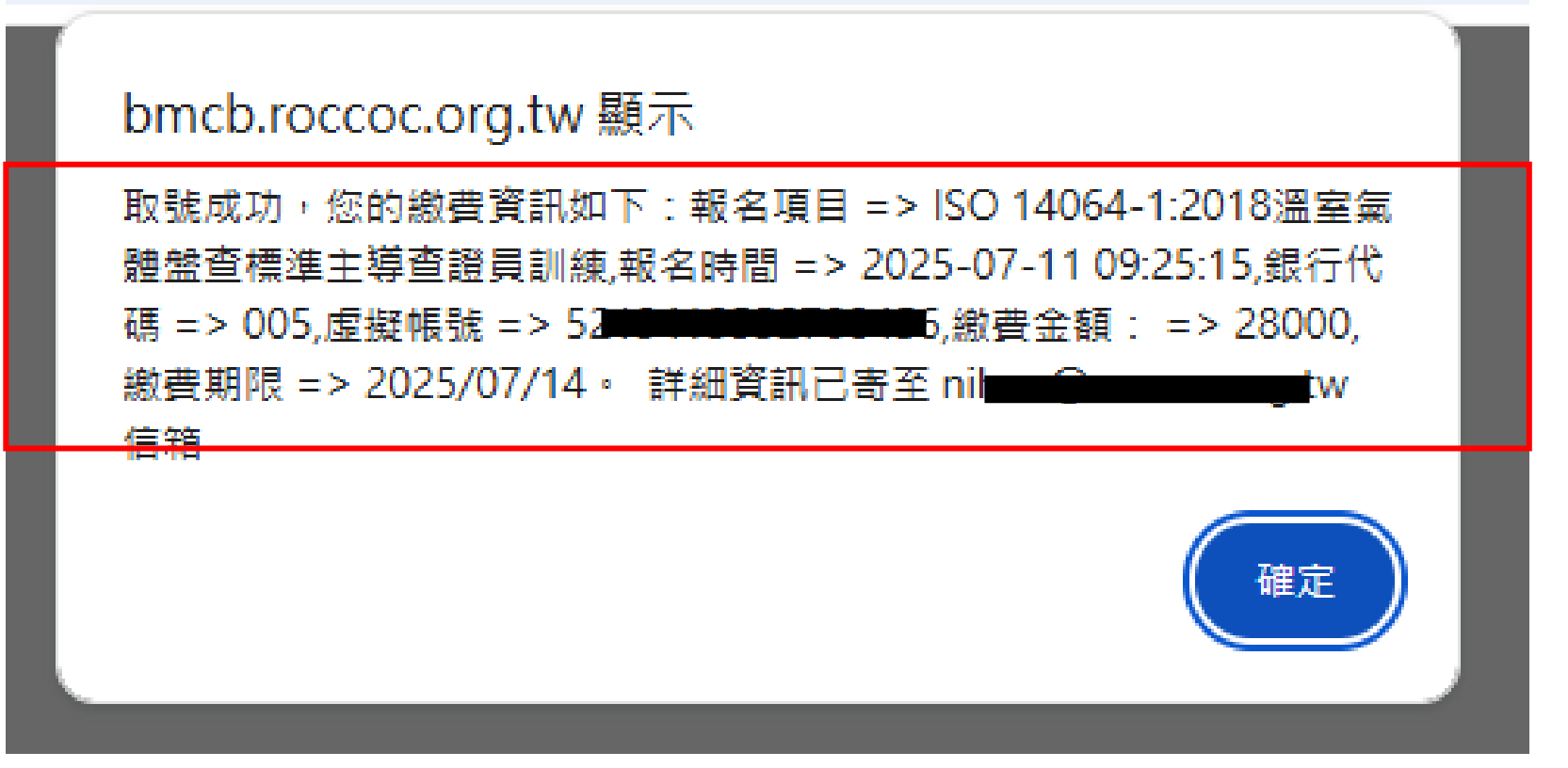

視窗內容提供繳費資訊,建議截圖 備存,訊息同步寄送至指定信箱 請留意繳費期限!!

## 步驟4 (步驟3完成·步驟4可省略)

## 課程類 ISO 140641:2018溫室氣體盤查標準主導查證員訓練 虛擬帳號ATM 繳費通知

中華民國全國商業總會課程報名 <websitesystem27@gmail.com>

寄給 我 🔻

.

親愛的學員,<del>讀中名</del>您好~

歡迎您報名本會開辦【ISO 14064-1:2018溫室氣體盤查標準主導查證員訓練】之課程,請您於期限內完成繳交報名費用,